## نحوه پاک کردن Cache در مرورگر گوگل کروم

ابتدا مرور گر گوگل کروم را اجرا کنید. حال از گوشه بالا، سمت راست روی این علامت کلیک کنید: از پنجره باز شده روی History کلیک کنید:

**1**<sup>×</sup> × | + 😢 Chargoon Didgah × G Google 🗙 附 Inbox (`) - samira.abdollahy@gr 🗙 🛛 New Tab  $\leftrightarrow$   $\rightarrow$  C  $\cong$  google.com ☆ > : New tab Ctrl+T New windo Ctrl+N New incognit Ctrl+Shift+N Ctrl+H History Downloads Ctrl+J Recently closed Bookmarks دانشگاه جهرم 🧥 Ctrl+Shift+T 53  $\simeq$ Zoom 100% Gc History Settings Print... Ctrl+P Cast... Find... Ctrl+F Apples-MacBook-Pro More tools Chargoon Didgah Cut Paste Q Edit Сору U Settings Help Google Search I'm Feeling Lucky Exit

پنجره زیر باز میشود

| History                                                                                                    | Q Search history                                                                                                    |   |   |
|----------------------------------------------------------------------------------------------------|----------------------------------------------------------------------------------------------------|---|---|
| Chrome history<br>Tabs from other devices                                                                         | Today - Wednesday, December 9, 2020                                                                                        |   |   |
| Clear browsing data                                                                                               | <ul> <li>9:53 PM</li> <li>G Google www.google.com</li> <li>9:49 PM</li> <li>۹:49 PM</li> <li>mail.jahromu.ac.ir</li> </ul> | * | : |
|                                                                                                    | 9:49 PM 22 Chargoon Didgah office.jahromu.ac.ir                                                                            |   | : |
|                                                                                                    | انشگاه جهرم 🖍 او 9:49 PM ادانشگاه جهرم 🦄 gahromu.ac.ir                                                                     |   | • |
|                                                                                                    |                                                                                                    |   |   |
|                                                                                                    |                                                                                                    |   |   |
|                                                                                                    |                                                                                                    |   |   |
|                                                                                                    |                                                                                                    |   |   |
| <ul> <li>Your Google Account may have<br/>other forms of browsing history<br/>at myactivity.google.com</li> </ul> |                                                                                                    |   |   |

روی Clear browsing data کلیک کنید در پنجره ای که باز میشود تب Advanced را کلیک کرده از قسمت Time Range روی Advanced ما کلیک کرده از قسمت Advanced فعال نمایید. گزینه All Time را انتخاب، سپس تمامی گزینه های پایین را به غیر از Alvanced in data ما کنیک کرده از قسمت Advanced

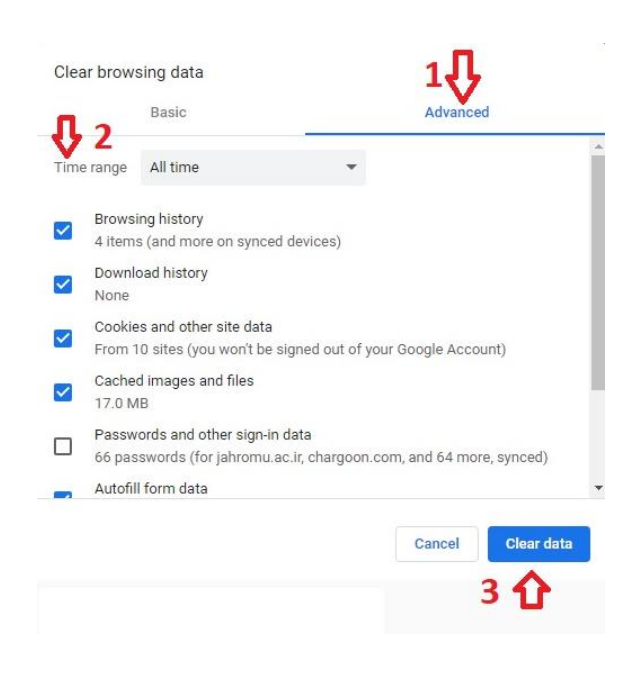

دکمه Clear data را کلیک کنید.

پس از اتمام فرایند پاک سازی پنجره بالا بسته می شود. بعد از اتمام تمامی مراحل بالا یکبار مرورگر خود را ببندید و مجدد اجرا نمایید.

این کار در زمانی که سرعت باز شدن سایت های شما کند شده بسیار مفید خواهد بود بخصوص برای سامانه اتوماسیون اداری چارگون. پیشنهاد می شود در صورتی که با این سامانه زیاد کار می کنید هفته ای یکبار این مراحل را انجام دهید.